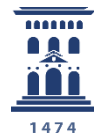

Vicerrectorado de Educación Digital y Formación Permanente **Universidad** Zaragoza Otras herramientas útiles para trabajar con una encuesta online encuestafacil

Tutoriales del ADD - ENCUESTAFACIL 2024

Ana Isabel Allueva Pinilla y José Luis Alejandre Marco

#### CONTENIDO

En este tutorial vamos a aprender a trabajar con algunas herramientas complementarias para finalizar y completar nuestro trabajo con un cuestionario online ya creado.

Según la información en http://www.encuestafacil.com/, encuestafacil.com es la **herramienta web de encuestas online nº 1 en España y Latinoamérica**.

Permite a los usuarios elaborar por sí mismos, de una forma rápida y sencilla, encuestas profesionales para obtener información en tiempo récord y sin destinar apenas recursos.

Para saber cómo registrarse en encuestafacil.com, crear una cuenta con este acuerdo de colaboración y crear encuestas online consulte los tutoriales anteriores.

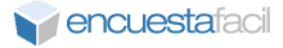

# Paso 1

Como siempre, el primer paso es identificarnos en la página <u>http://encuestafacil.com</u> con nuestra cuenta de usuario.

En este último tutorial vamos a conocer las 3 últimas herramientas que se encuentran en el menú principal.

La primera de ellas es la de **vaciar una encuesta**. Esta herramienta nos permitirá eliminar todas las respuestas guardadas de una encuesta.

Para ello tenemos que seleccionar el cuestionario sobre el que queramos aplicar esta operación y posteriormente hacer clic en "**Vaciar**".

Es importante conocer que para que una encuesta se pueda vaciar tiene que estar **"Cerrada al público**".

| Nueva<br>encuesta    | Editar<br>encuesta      | Opciones   | Link a<br>encuesta | Res       | sultados      | Vaci        | ar       | Elimina    | ar                    | Transferir<br>encuesta                |
|----------------------|-------------------------|------------|--------------------|-----------|---------------|-------------|----------|------------|-----------------------|---------------------------------------|
| Carpeta              | Todas                   | ~ <b>@</b> |                    |           |               | 4           |          |            |                       |                                       |
| Título               |                         |            |                    | Entreg. 🕜 | Contestados 🔞 | <u>Fina</u> | izados 🕜 | Eliminados | <u>Alta</u> ▼         | Abrir/Cerrar                          |
|                      | ENCIA                   |            |                    | 2         | 2             |             | 2        | 0          | 05/11/202<br>18:29:56 | 4 <u>Cerrada al</u><br><u>público</u> |
| O Cambia este título | o por el de tu encuesta |            |                    | 0         | 0             |             | 0        | 0          | 30/10/202<br>18:39:26 | 4 <u>Cerrada al</u><br>público        |

# Paso 2

Nos preguntará si estamos seguros de querer vaciar la encuesta. También aparecerá una breve descripción de la misma (Título, nº de preguntas, nº de encuestas enviadas, cuestionarios contestados y última respuesta recogida). Para confirmar la acción basta con hacer clic sobre el botón **[Vaciar]**.

| Vacia la encuesta                                                                                                    | ×             |
|----------------------------------------------------------------------------------------------------|---------------|
| Ten en cuenta que esta operación elimina completamente todas las respuestas de la encuesta. Pulsa botón <b>Vaciar</b> para borrar todas las respuestas de la encuesta o el botón <b>Cancelar</b> para dejar la enc<br>como está. | el -<br>uesta |
| ¿Estás seguro que quieres vaciar esta encuesta?                                                                                                    |               |
| Título: TEST DE INTELIGENCIA                                                                                                    |               |
| Fecha de creación: 05/11/2024 18:29:56                                                                                                    |               |
| Número de preguntas: 4                                                                                                    |               |
| Cuestionarios entregados: 2                                                                                                    |               |
| Cuestionarios contestados: 2                                                                                                    |               |
| Última respuesta recogida: 06/11/2024 18:08:53                                                                                                    |               |
|                                                                                                    |               |
| Cancelar                                                                                                    | Vaciar        |

Otras herramientas útiles para trabajar con una encuesta online – encuestafacil

### Paso 3

Otra opción global que no hemos visto en los tutoriales anteriores es la de **eliminar cuestionarios**. Seleccionamos la encuesta que queramos **borrar completamente**, hacemos clic en "**Eliminar**" y nos aparecerá un mensaje de confirmación similar al de vaciar. Hacemos de nuevo clic ahora sobre el botón [**Eliminar**] y la encuesta se borrará permanentemente.

| Nueva<br>encuesta  | Editar<br>encuesta               | Opciones | Link a encuesta | <mark>ы́</mark> Re | sultados      | Vaciar        | Elimin   | ar E Tra               | nsferir<br>cuesta                   |
|--------------------|----------------------------------|----------|-----------------|--------------------|---------------|---------------|----------|------------------------|-------------------------------------|
| Carpeta            | Todas                            | ~ @      |                 |                    |               |               | 4        |                        |                                     |
| <u>Título</u>      |                                  |          |                 | Entreg. ?          | Contestados 🕐 | Finalizados 🕐 | Eliminad | <u>Alta</u> ▼          | Abrir/Cerrar                        |
|                    | IGENCIA                          |          |                 | 2                  | 2             | 2             | C        | 05/11/2024<br>18:29:56 | <u>Cerrada al</u><br><u>público</u> |
| O Cambia este títu | <u>ulo por el de tu encuesta</u> |          |                 | 0                  | 0             | 0             | C        | 30/10/2024<br>18:39:26 | <u>Cerrada al</u><br>público        |

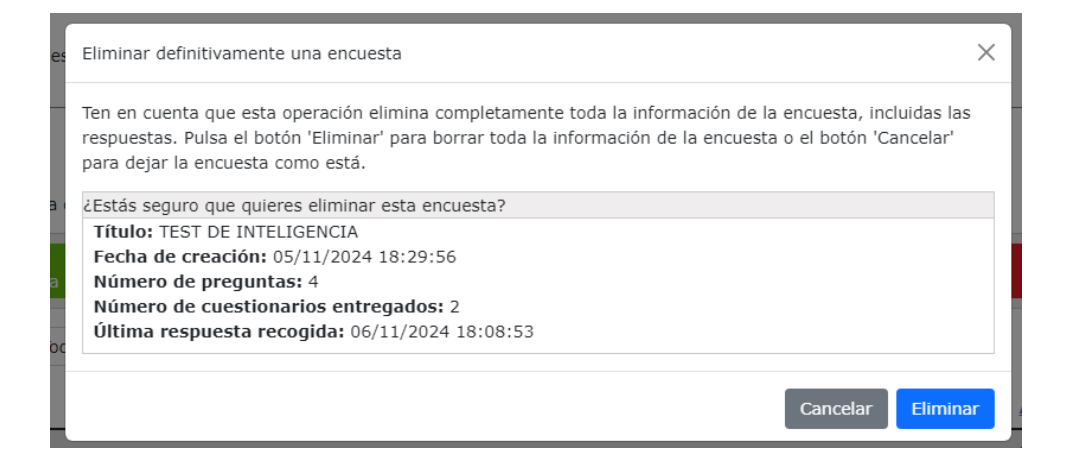

# Paso 4

La última herramienta que vamos a ver es la de **"Transferir encuesta**". Esta opción nos permite copiar o mover una encuesta hacia la cuenta de encuestafacil.com de otro usuario.

Una vez seleccionada la encuesta que queremos transferir, hacemos clic sobre el botón **"Transferir encuesta"** situado en las opciones de la cabecera de la página.

| Nueva<br>encuesta    | Editar<br>encuesta    | Opciones | C Link a encuesta | <mark>ជា</mark> Re | sultados      | Vaciar        | Elimina    | ar E Trai              | nsferir<br>uesta                    |
|----------------------|-----------------------|----------|-------------------|--------------------|---------------|---------------|------------|------------------------|-------------------------------------|
| Carpeta              | Todas                 | ~ @      |                   |                    |               |               |            | -                      |                                     |
| <u>Título</u>        |                       |          |                   | Entreg. 🛛          | Contestados 🝞 | Finalizados 🛛 | Eliminados | <u>Alta</u> ▼          | Abrir/Cerrar                        |
| • TEST DE INTELIGE   | ENCIA                 |          |                   | 2                  | 2             | 2             | 0          | 05/11/2024<br>18:29:56 | <u>Cerrada al</u><br><u>público</u> |
| O Cambia este título | por el de tu encuesta |          |                   | 0                  | 0             | 0             | 0          | 30/10/2024<br>18:39:26 | <u>Cerrada al</u><br>público        |
|                      |                       |          |                   |                    |               |               |            | 30/10/2024             | Cerrada al                          |

Otras herramientas útiles para trabajar con una encuesta online – encuestafacil

Aparece una ventana en la que tendremos que especificar a qué cuenta de Encuestafácil queremos transferirla indicando el correo asociado a dicha cuenta.

En esta misma ventana tenemos que elegir entre las opciones de "**Copiar**" o "**Mover**" encuesta. Para cada una de estas dos opciones, el efecto es:

**-Copiar encuesta:** se copian las preguntas, pero no las respuestas. La encuesta se mantiene en la cuenta de origen. El resultado final es que se mantienen las DOS encuestas completamente independientes (la original y la transferida en la copia) pero con las mismas preguntas, siendo que la original mantiene las respuestas y la transferida sólo las preguntas.

**-Mover encuesta:** la encuesta se elimina en la cuenta de origen. Se traslada toda la información a la cuenta de destino (preguntas, respuestas, los enlaces son los mismos, etc.). Una vez que una encuesta se mueve a otra cuenta puede utilizarse, modificarse, etc. y puede volver a ser movida a otra cuenta (a una tercera o incluso a aquella de la que provenía). En cualquier caso con esta opción sólo se mantiene UNA encuesta en la correspondiente cuenta.

| es      | Transferir encuesta (Copiar/Mover)                                                                                                    | ×   |
|---------|----------------------------------------------------------------------------------------------------|-----|
|         | Copia o mueve la encuesta seleccionada a un cliente con suscripción contratada. Introduce el correo<br>electrónico del destinatario.<br>Título de la encuesta:<br>TEST DE INTELIGENCIA<br>*E-Mail del destinatario: |     |
|         | ******@unizar.es                                                                                                    |     |
| 2<br>00 | Cancelar Copiar Mov                                                                                                    | /er |

Otras herramientas útiles para trabajar con una encuesta online – encuestafacil

# Más información

Para más información sobre cómo trabajar con las encuestas creadas con encuestafacil.com es posible consultar también otros tutoriales desde el Portal buscador de recursos del ADD en la página <u>http://add.unizar.es</u> :

- Cómo registrarse y crear una cuenta de personal UNIZAR para utilizar encuestas online.
- Cómo crear una encuesta online básica con encuestafacil.
- Cómo editar y ordenar una encuesta online con encuestafacil.
- Opciones de configuración de parámetros operativos de encuestas online con encuestafacil.
- Opciones de personalización y diseño de encuestas online con encuestafacil.
- Cómo publicar una encuesta online creada con encuestafacil.
- Cómo analizar y exportar los resultados de una encuesta online con encuestafacil.
- Otras herramientas útiles para trabajar con una encuesta online con encuestafacil.

\_

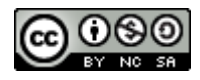

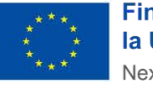

Financiado por la Unión Europea NextGenerationEU

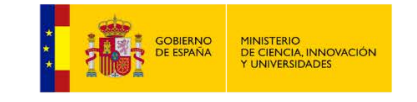

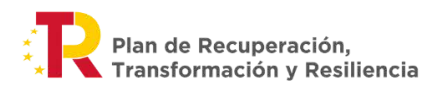

Otras herramientas útiles para trabajar con una encuesta online – encuestafacil